# **Settings and Configuration**

This section covers the setup and configuration of the physical hardware installed at the site. It is important that these steps are followed accurately to ensure all equipment is working as expected and reporting data

The instructions in this section will cover the configuration of the following items:

- Gateways
- Cable Nodes
- Fan Node Radio
- Sites
- Bins
- Cables
- Weather Station

#### 4.2.1 Gateways

1. Tap the **View Settings** button to start the process of registering a Gateway.

| John Smith                                                                      | System Settings                                    |                                                    |  |  |  |
|---------------------------------------------------------------------------------|----------------------------------------------------|----------------------------------------------------|--|--|--|
| Smith Farms Preferences Log out                                                 | Gateways and Nodes                                 | Sites and Bins                                     |  |  |  |
| 🔅 System Settings                                                               |                                                    |                                                    |  |  |  |
| Gateways and Nodes<br>Sites and Bins                                            |                                                    |                                                    |  |  |  |
| Account Details                                                                 |                                                    |                                                    |  |  |  |
| <ul> <li>1-800-661-1055 (opt 5)</li> <li>customercare@opisystems.com</li> </ul> |                                                    |                                                    |  |  |  |
|                                                                                 | Add, remove and configure your Gateways and Nodes. | Set up, take down and monitor your Sites and Bins. |  |  |  |
|                                                                                 | View Settings                                      | View Settings                                      |  |  |  |

USR-000001-A © 2021 OPIsystems Inc

#### 2. Tap Register a Gateway

| John Smith                  | Gateways and Nodes                                                                                                    |  |  |  |
|-----------------------------|----------------------------------------------------------------------------------------------------|--|--|--|
| Smith Farms                 | Register a Gateway                                                                                                    |  |  |  |
| Preferences Log out         | Let's get started.                                                                                                    |  |  |  |
| 🔅 System Settings           | Looks like you do not have any devices connected to your account. The first step to connect is to Register a Gateway. |  |  |  |
| Gateways and Nodes          | Register a Gateway                                                                                                    |  |  |  |
| Sites and Bins              |                                                                                                    |  |  |  |
| 😩 Account Details           |                                                                                                    |  |  |  |
| Need help?                  |                                                                                                    |  |  |  |
| L 1-800-661-1055 (opt 5)    |                                                                                                    |  |  |  |
| customercare@opisystems.com |                                                                                                    |  |  |  |
| 📔 View manual               |                                                                                                    |  |  |  |

3. A pop up will appear. **Fill in** all applicable information (MAC Address, PIN and Gateway Name).

**Note:** In certain instances, the PIN # on the Gateway sticker may only have 3 digits. If this is the case add a zero before the first digit when entering the PIN #. (e.g., 0123)

| ABCOOT        |              |
|---------------|--------------|
|               |              |
| PIN           | What's this? |
| 1234          |              |
| Catavara Nama |              |
| Gateway Name  |              |
| Smith Farms   |              |
|               |              |
| Description   | (optional)   |
|               |              |
|               |              |
|               |              |

4. Tap **Register** button to finish the process.

**Note:** When the registration of the Gateway has been complete, you should see the following screen. It is important that the **Status** appear as Online. This way you will know it has been successful. It might take a couple of minutes to show the online status.

USR-000001-A

| Gateways and Nodes                   | Alarms               |
|--------------------------------------|----------------------|
| Gateways Nodes                       | + Register a Gateway |
| Smith Farms                          | Edit Unregister      |
| Overview   Alarms                    |                      |
| Status: Online                       |                      |
| MAC address: ABC001                  |                      |
| Firmware version:                    |                      |
| Description: (none)                  |                      |
| Nodes Mapped to this Gateway: (none) |                      |

# 4.2.2 Cable Nodes

1. Tap the **Nodes** button to start the process of registering a Cable Node.

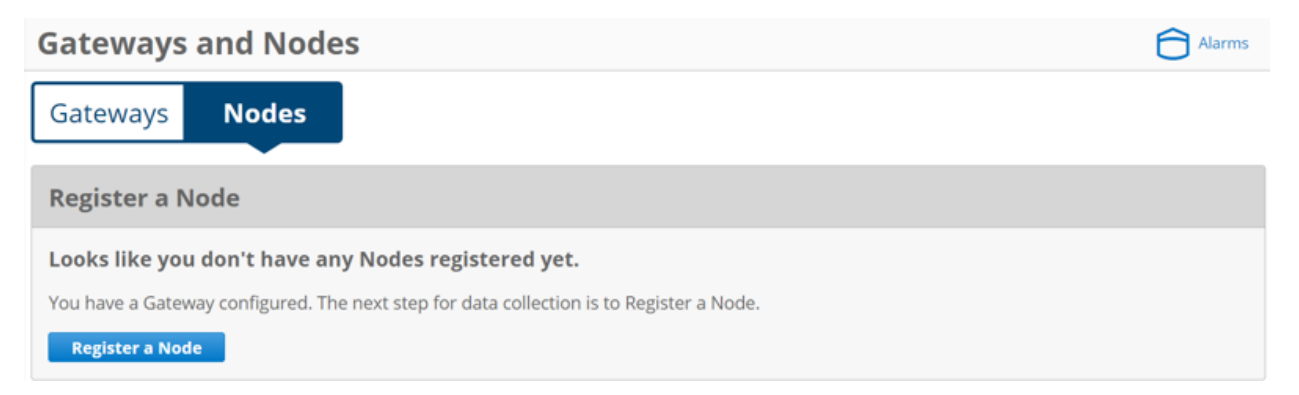

- 2. Tap Register a Node button.
- 3. A pop up will appear. **Fill in** all applicable information (MAC Address, PIN, and Node Name).

**Note:** In certain instances, the PIN # on the Cable Node sticker may only have 3 digits. If this is the case add a zero before the first digit when entering the PIN #. (e.g., 0123)

| Enter Node Detail             | S                           |  |
|-------------------------------|-----------------------------|--|
| To register your Node, please | fill out the details below. |  |
| MAC address                   |                             |  |
| ABC002                        |                             |  |
| PIN                           |                             |  |
| 2345                          |                             |  |
| Node name                     |                             |  |
| Bin 1                         |                             |  |
| Description                   | (optional)                  |  |
| Register                      | Cancel                      |  |

- 4. Tap **Register** button to finish the process.
- 5. Repeat the Cable Node registration process for all the Nodes that have been installed at the site until complete.

**Note:** Once all the Cable Node have been registered, they will need to be **Mapped** to the associated Gateway onsite.

1. Using the Filter select the Cable Node needing to be mapped to a Gateway.

| Gateways and Nodes                                                                          | Chat Support | Alarms     |  |  |
|---------------------------------------------------------------------------------------------|--------------|------------|--|--|
| Gateways Nodes Filter: MAC address, Name, Description, Firmware Version                     | + Regis      | ter a Node |  |  |
| Bin 1                                                                                       | Edit         | Unregister |  |  |
| Overview                                                                                    |              |            |  |  |
| MAC address: ABC002                                                                         |              |            |  |  |
| Description: (none)                                                                         |              |            |  |  |
| Mapped to Gateway: (none)                                                                   |              |            |  |  |
| Map Node to Gateway                                                                         |              |            |  |  |
| Mapping a Node to the Gateway will make the associated cables available for data collection | on.          |            |  |  |
| Note: Mapping a Node may take up to 20 minutes.                                             |              |            |  |  |
| Select Gateway                                                                              |              |            |  |  |
| Мар                                                                                         |              |            |  |  |

**Note:** If there are multiple Gateways registered use the dropdown list to select the appropriate one the Cable Node needs to be mapped (associated) to.

2. Select the appropriate Gateway from the dropdown list and tap the **Map** button.

**Note:** Mapping typically takes a couple minutes per Cable Node. During this process, the time elapsed will be displayed on the screen. If it takes longer than 20 minutes a time out message will appear. This typically indicates a communication issue.

| Node mapping in progress.                                             |  |
|-----------------------------------------------------------------------|--|
| also the associated cables available for data collection.<br>Iminutes |  |
| Time elapsed: Less than a minute                                      |  |
| Note: Mapping a Node can take up to 20 minutes.                       |  |

**Note:** Once a Cable Node has been mapped to a Gateway the cables associated to the Node will be displayed as shown below.

| ateways a                                                | nd Nodes          |                    |                     |                 |         | Weather            | Alar       |
|----------------------------------------------------------|-------------------|--------------------|---------------------|-----------------|---------|--------------------|------------|
| Bin 1                                                    |                   |                    |                     |                 | I       | Edit               | Unregister |
| Overview   Cable                                         | es (3)            |                    |                     |                 |         |                    |            |
|                                                          |                   |                    |                     |                 |         | 1 - 3 of 3         | < >        |
| Cable Type                                               | MAC               | Number             | Channel             | Sensors         | Bin 🛧   |                    | Pos        |
| Moisture                                                 | ABC002            | 1                  | 2                   | 7               |         |                    |            |
| Temperature                                              | ABC002            | 2                  | 2                   | 6               |         |                    |            |
| Temperature                                              | ABC002            | 3                  | 2                   | б               |         |                    |            |
| Unmap Node<br>This Node is mapped<br>collected.<br>Unmap | I. Unmapping this | Node will disconne | ect its communicati | ion to the Gate | way and | cable data will no | ot be      |

# 4.2.4 Register Fan Node Radio

- 1. Tap the **Nodes** button to start the process of registering a Fan Node Radio.
- 2. Tap **Register a Node** button.
- 3. A pop up will appear. **Fill in** all applicable information (MAC Address, PIN, and Node Name)

**Note:** In certain instances, the PIN # on the Fan Node Radio sticker may only have 3 digits. If this is the case add a zero before the first digit when entering the PIN #. (e.g.,

#### USR-000001-A

| Enter Node Deta              | ails                           |
|------------------------------|--------------------------------|
| To register your Node, pleas | se fill out the details below. |
| MAC address                  |                                |
| ABC002                       |                                |
| PIN                          |                                |
| 2345                         |                                |
| Node name                    |                                |
| Bin 1 FNR                    |                                |
| Description                  | (optional)                     |
| Register                     | Cancel                         |

- 4. Tap **Register** button to finish the process.
- 5. Repeat the Node registration process for all the Fan Node Radio that have been installed at the site until complete.

#### 4.2.5 Map Fan Node Radio to Gateway

- Using the Filter select the Fan Node Radio needing to be mapped to a Gateway.
- 2. If there are multiple Gateways, select the appropriate one from the dropdown list and tap the **Map** button.

**Note:** Mapping typically takes a couple minutes per Fan Node Radio. During this process, the time elapsed will be displayed on the screen. If it takes longer than 20 minutes a time out message will appear. This typically indicates a communication

**Note:** Once a Fan Node Radio has been mapped inputs (Weather Station) or outputs (Fans) that are connected to the Fan Node using registered Fan Node Radio will automatically be displayed as shown below.

#### USR-000001-A

7

| Gateways and Nodes                                                                                       | Weather               | Alarms    |
|----------------------------------------------------------------------------------------------------|-----------------------|-----------|
| Bin 1 FNR                                                                                                | Edit U                | nregister |
| 1 Fan Nodes connected.                                                                                   |                       |           |
| Overview   Control Outputs (2)   Weather Stations (1)                                                    |                       |           |
| Signal Strength: 80%                                                                                     |                       |           |
| Battery: 100% (50V)                                                                                      |                       |           |
| MAC address: ABC003                                                                                      |                       |           |
| Firmware Version:                                                                                        |                       |           |
| Fan Node (MAC #HABC001) Firmware Version: 1.0.1                                                          |                       |           |
| Description: (none)                                                                                      |                       |           |
| Mapped to Gateway: Smith Farms                                                                           |                       |           |
| Unmap Node                                                                                               |                       |           |
| This Node is mapped. Unmapping this Node will disconnect its communication to the Gateway and collected. | l cable data will not | t be      |
| Unmap                                                                                                    |                       |           |

Tap on either the **Control Outputs** or **Weather Station** to provide additional information by displaying the connected devices.

| •                         | 🕱 OPI ( 👍 My E 📄 Rele: 🔞 C >                                                  | K 🕒 warr 🔞 Gate G opi s                                       | Chrc Nim Kit New Tab                                         | My [ N Edit X Moc                                                                                                    |
|---------------------------|-------------------------------------------------------------------------------|---------------------------------------------------------------|--------------------------------------------------------------|----------------------------------------------------------------------------------------------------|
| ()<br>()<br>()            | John Smith<br>Smith Farms<br>Preferences Log out                              | Gateways and<br>This Node is mapped. Unm<br>collected.        | Nodes<br>napping this Node will disconnect its communication | Q     Y     Y |
|                           | Dashboard     Grain Condition     Bin Data     Fan Control                    | Bin 1 FNR 1 Fan Nodes connected. Overview   Control O         | u <b>tputs (2)</b>   Weather Stations (1)                    | Edit Unregister                                                                                                    |
|                           | <ul> <li>Inventory</li> <li>Global View</li> <li>System Status</li> </ul>     | MAC<br>HABC001<br>HABC001                                     | Output Channel<br>0<br>1                                     | Assigned To<br>(not assigned)<br>(not assigned)                                                                                                    |
| く 2000 入<br>第1日 日本<br>ENG | System Settings     Gateways and Nodes     Sites and Bins     Account Details | Unmap Node<br>This Node is mapped. Unm<br>collected.<br>Unmap | napping this Node will disconnect its communication          | on to the Gateway and cable data will not be                                                                                                    |
| 2:22 PM<br>6/1/2017       | Admin<br>View as Customer                                                     | OPP BLUE                                                      | © OPI™ OPIsystems Inc. 2017                                  | Contact   Terms of Use   Warranty                                                                                                    |

**Note:** The Weather Station Icon will appear at the top right-hand corner once a Fan Node with a Weather Station has been mapped.

USR-000001-A

© 2021 OPIsystems Inc

# 4.2.6 Create a Site

**Note:** Because the online system needs to match the physical sites, you will need to create the site and the associated bins on that site. If there is more than one site (Gateway in use) there will need to be multiple sites created.

- 1. From the menu tap on Sites and Bins.
- 2. Tap **Create a Site** button.
- 3. Fill in the required information, **Site Name** along with **Latitude** and **Longitude**.

| Create a Site               |            |
|-----------------------------|------------|
| Site Name                   |            |
| Smith Farms                 |            |
| Description                 | (optional) |
|                             |            |
|                             |            |
| Latitude                    |            |
| 51.04587                    |            |
| Longitude                   |            |
| -113.72468                  |            |
| ✓ Use your current location |            |

**Note:** If you are unsure of the Latitude and Longitude of your site location, you can use the map feature provided. Simply scroll on the map to the appropriate location and click on the location to place a marker. Once a marker has been placed the Latitude and Longitude fields will auto populate with the information. Using the **Satellite** view on the map can aid in finding the exact location more easily.

#### Location Picker

2

You may click on the map to update Latitude and Longitude.

| Mag Satellite<br>Google       | Mag data 22012 Gangia In-ega |           | Verter las les les testes |
|-------------------------------|------------------------------|-----------|---------------------------|
| Weather Stations              |                              |           |                           |
| Would you like to add the fol | owing weather station to t   | his site? |                           |
| Veather Station on Bin 1 F    | NR (MAC #HABC001)            |           |                           |
| Save                          | Cancel                       |           |                           |

- 4. If there is a Weather Station to be associated to this site, **place a checkmark** in the Weather Station box.
- 5. Tap the **Save** button.

**Note:** If there are addition sites, repeat the previously noted steps until all sites have been created. If there are no additional sites. Move onto creating bins to be added to the site(s).

#### 4.2.7 Create Bins

**Note:** Creating Bins for a site is a relatively simple seven step process. The seven steps include: **Bin Details, Grain Info, Bin Parameters, Alarm Details, Add Cables, Add Weather Station** (if applicable), **Add Fans** and/or **Heaters**. (if applicable).

1. Tap the **Add a Bin** button located at the bottom of the Sites screen, located below the map. Alternatively, you can tap **Bins** button and the **Create a Bin** button within the bins screen.

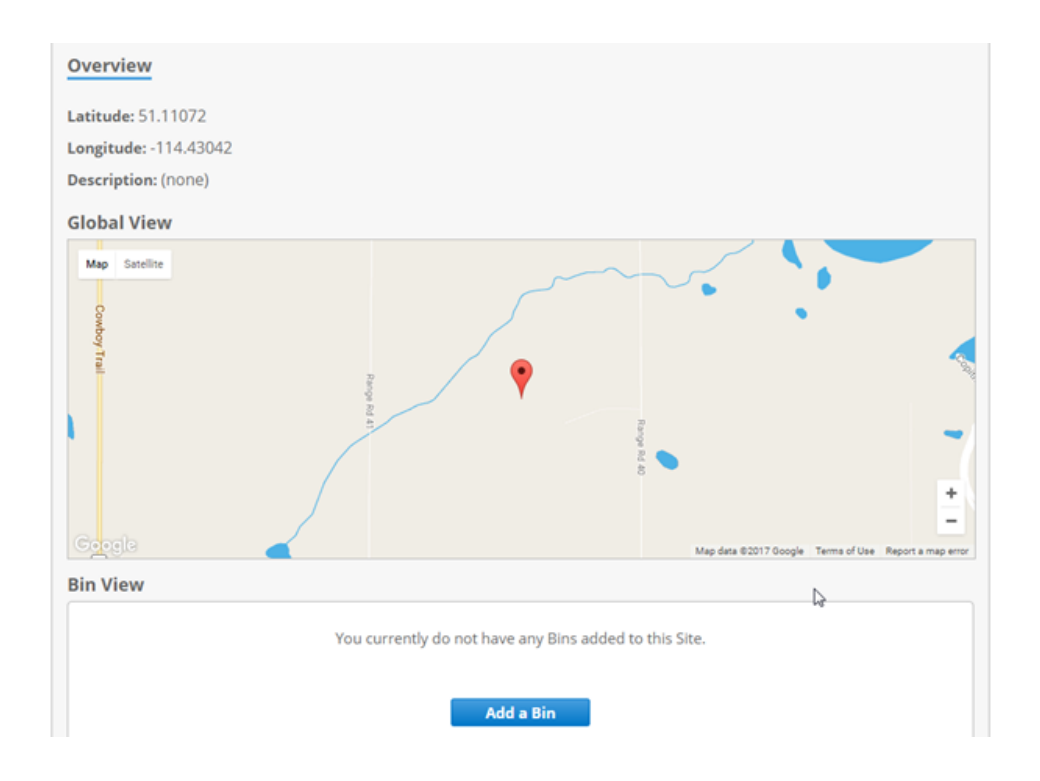

# **Bin Details**

1. A pop up will appear on the screen. **Enter** all necessary Bin Details (Bin Name, Floor Type and using the drop-down Add to Site)

| Enter Bin Details                | <b>1</b> 2 - 3 - 4 - 5 - | 6—9 ж |
|----------------------------------|--------------------------|-------|
| To create a Bin, please enter th | e details below.         |       |
| Bin Name                         |                          |       |
| Bin 1                            |                          |       |
| Floor Type                       |                          |       |
| Flat Bottom                      | *                        |       |
| Description                      | (optional)               |       |
| Add to Site                      |                          |       |
| Smith Farms                      | *                        |       |
| Continue                         | Cancel                   |       |

2. Tap the **Continue** button.

### **Enter Grain Info**

3. A pop up will appear on the screen. **Enter** all necessary Grain Info (Meter Type, Grain Type, Class, Curve (Curve will auto populate if only one exists)).

Note: After all pertinent information has been entered, you will notice a **Moisture Content Offset** field. This field would be used if you notice a variance in the moisture readings in systems and those measured at the place you market your crop. OPIsystems Inc. has developed all the grain curves in house and they are calibrated for specific moisture meters. This greatly enhances the moisture reading data accuracy. Should you have any questions regarding the Moisture Meter selection or grain curves please contact OPIsystems Inc. at 1-800-661-1055 (Opt. 1)

| Moisture Content Offset 💿 | What's this? |
|---------------------------|--------------|
| 0.0                       |              |
|                           |              |
| Continue                  | Cance        |

4. Tap the **Continue** button.

#### **Enter Bin Parameters**

5. A pop up will appear on the screen. **Enter** all necessary Bin Parameter Info (Fill Date, Bin Capacity, Price and Grain Level).

**Note:** There are two options for the Grain Level. Select **Auto Detect** or **Set Manually**. With the auto detect selected the system uses the cable data to determine the grain level in the bin by determining what sensors are in the grain and which are not. If it is set to manual a Level field appears and the bushel count of the grain in storage would be put into this field.

6. Tap the **Continue** button.

# **Enter Alarm Details**

7. A pop up will appear on the screen. **Enter** all necessary Alarm Details, making sure a checkmark is in both the **Maximum Temperature Reached** and **Temperature Rate of** Rise to activate them.

| Enter Alarm details                                                       | -67 <b>x</b> |
|---------------------------------------------------------------------------|--------------|
|                                                                           |              |
| Please select the types of alarms you would like to receive for this bin. |              |
| Note: you may configure email and SMS alarm notifications in Preferences. |              |
| Maximum Temperature Reached                                               |              |
| Maximum Temperature                                                       |              |
| 30.0 °C                                                                   |              |
| Temperature Rate of Rise                                                  |              |
| Rate of Rise                                                              |              |
| 5.0 °C per Week *                                                         |              |
| Continue Cancel                                                           |              |

8. Tap the **Continue** button.

#### **Add Cables**

**Note:** Any cables that have been connected to a Cable Node will appear under the **Cable Available to Add** section.

### 9. To add a cable(s) into a bin Tap the $\rightarrow$ at the end of a chosen cable.

| Cabl | 0.0 | Avai | lab  | 6   | *~ | Add |
|------|-----|------|------|-----|----|-----|
| Cabi | 62  | Avai | liab | IC. | ιu | Muu |

| Туре        | Node  | MAC    | Channel | Number | Sensors |   |
|-------------|-------|--------|---------|--------|---------|---|
| Moisture    | Bin 1 | ABC002 | 2       | 1      | 7       | + |
| Temperature | Bin 1 | ABC002 | 2       | 2      | 6       | + |
| Temperature | Bin 1 | ABC002 | 2       | 3      | 6       | + |

The cable will move from the **Cables Available to Add** section to the **Added Cables** section and the added cable will appear inside the bin as shown below.

| Add Cables         | 5            | 0-0-0                             | -0-5                                  | 6-7                                         |         | ж |
|--------------------|--------------|-----------------------------------|---------------------------------------|---------------------------------------------|---------|---|
| If you do not want | to set up ca | bibles at this time, you may skip | M Moisture<br>T Tempera<br>Reset to d | Cable<br>ture Cable<br>efault configuration | ]       |   |
| Cable Position     | Node         | MAC                               | Channel                               | Number                                      | Sensors |   |
| 1 Moisture         | Bin 1        | ABC002                            | 2                                     | 1                                           | 7       | 1 |
| Cables Availab     | le to Add    |                                   |                                       |                                             |         |   |
| Туре               | Node         | MAC                               | Channel                               | Number                                      | Sensors |   |
| Temperature        | Bin 1        | ABC002                            | 2                                     | 2                                           | 6       | + |
| Temperature        | Bin 1        | ABC002                            | 2                                     | 3                                           | 6       | + |
| Continu            | ie           | Cancel                            |                                       |                                             |         |   |

10. Repeat the process to add until all specified cables have been added to the bin.

| 101                | d Cables                                               |                        | 0-0-                      | 0-0-5                                                   | -6-7                                        |                   | × |
|--------------------|--------------------------------------------------------|------------------------|---------------------------|---------------------------------------------------------|---------------------------------------------|-------------------|---|
| If yo              | su do not want t                                       | o set up cables        | s at this time, you may s | kip this step.<br>M Moisture<br>T Tempera<br>Reset to d | Cable<br>ture Cable<br>efault configuration |                   |   |
| Ad                 | ded Cables                                             |                        |                           |                                                         |                                             |                   |   |
| Ad                 | ded Cables                                             | Node                   | MAC                       | Channel                                                 | Number                                      | Sensors           |   |
| Ad<br>Ca           | ded Cables<br>ible Position<br>Moisture                | Node<br>Bin 1          | MAC<br>ABC002             | Channel<br>2                                            | Number<br>1                                 | Sensors<br>7      | ~ |
| Ad<br>Ca<br>1<br>2 | ded Cables<br>able Position<br>Moisture<br>Temperature | Node<br>Bin 1<br>Bin 1 | MAC<br>A8C002<br>A8C002   | Channel<br>2<br>2                                       | Number<br>1<br>2                            | Sensors<br>7<br>6 | - |

11. \*If necessary, you can reposition the cables within the bin to ensure the proper location. Tap the located at the end of a specified cable to start the relocation process.

| Ad | ded Cables                     |        |         |        |         |   |
|----|--------------------------------|--------|---------|--------|---------|---|
| Ca | ble Position Node              | MAC    | Channel | Number | Sensors |   |
| 1  | Moisture Bin 1                 | ABC002 | 2       | 1      | 7       | 1 |
|    | <b>Set angle</b> (61-179)<br>0 | o 1    | adius 🔻 | ±      | ± 0     |   |
| 2  | Temperature Bin 1              | ABC002 | 2       | 2      | 6       | 1 |
| 3  | Temperature Bin 1              | ABC002 | 2       | 3      | 6       | 1 |

**Note:** When relocating cable(s) you can change the angle in which the cable angle has been set, in addition to changing the radius in which the cable has been positioned.

### 4.2.7 Add Weather Station

12. A pop up will appear if a Weather Station has been installed and you will be asked for confirmation to add to the bin/site. Tap the **Continue** button.

| Add Weather Station                                                                                                | × |
|----------------------------------------------------------------------------------------------------|---|
| This Bin's site has no Weather stations configured.<br>You must first assign a weather station to this bin's site. |   |
| Continue                                                                                                    |   |
| < Go back                                                                                                    |   |

13. Any Weather Stations installed will be listed. **Select** the radio with the associated Weather Station or **Select** None if there will not be a Weather Station.

| Add Weather Stat                 | ion 0-0-0-0-6-7             | × |
|----------------------------------|-----------------------------|---|
| Select a weather station for thi | s Bin.                      |   |
| Weather Station on "B     None   | in 1 FNR" (MAC #HABC001)    |   |
| Note: only Weather Stations for  | this Bin's Site are listed. |   |
| Continue                         | Cancel                      |   |
| < Go back                        |                             |   |

14. Tap the **Continue** button.

### 4.2.8 Add Fan

**Note:** The final step in the process will be to add any fans associated to the applicable bin.

15. Use the **drop-down arrow** to select the appropriate Node with Fan Control Outputs (There might be many to chose from depending how many bins have fan control hardware installed on them.)

| Add Fan                              | 0-0-0-0-0-0                               | × |
|--------------------------------------|-------------------------------------------|---|
| If you do not want to add a fan at t | his time, you may <b>skip this step</b> . |   |
| To add a fan, please enter the deta  | ils below.                                |   |
| Node with Fan Control Output         | What's this?                              |   |
| Bin 1 FNR (MAC #HABC001)             | •                                         |   |
| Output Channel                       | () What's this?                           |   |
| 1                                    | Ψ.                                        |   |
|                                      |                                           |   |
| Save                                 | Cancel                                    |   |
| < Go back                            |                                           |   |

16. Tap the **Save** button. (A confirmation message shown below will appear.)

| Success                           | 0-0-0-0-0                                            | × |
|-----------------------------------|------------------------------------------------------|---|
| You have successfully cre         | ated Bin "Bin 1".                                    |   |
| Sensor data will be available for | this bin the next time the Gateway sends cable data. |   |
| View Bin                          |                                                      |   |

### 4.2.9 Add a Weather Station to an Existing Site

- 1. From the menu Tap **Sites and Bins** and scroll down. Tap the **Add Station** button.
- An Add Weather Station pop up will appear on the screen. There might be more than one Weather Station visible depending on how many are installed. Place a checkmark in the box beside the Weather Station to be added to the site.

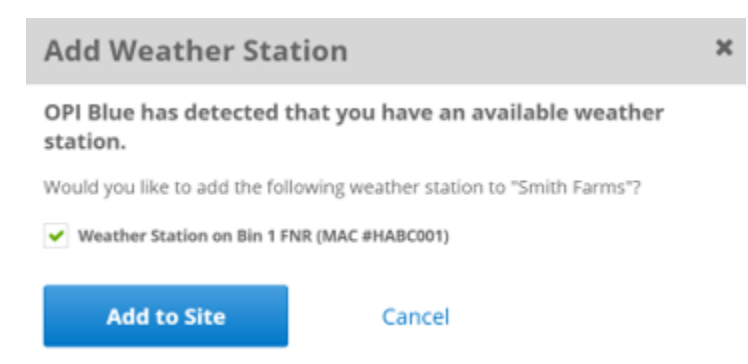

**Note:** Once the Weather Station has been added it will appear in the following manner on the Bins page. Providing valuable Temperature, Humidity readings for Ambient Conditions in addition to providing an Equilibrium Moisture Content (EMC) value.

| Sites and Bins                                                                                                    | Weather                                     | Fans         | Alarms |
|----------------------------------------------------------------------------------------------------|---------------------------------------------|--------------|--------|
| Sites Bins                                                                                                    |                                             | Create a Bin |        |
| Filter: Name, Description, Grain Type, Site, Cable Node MAC                                                                                                    |                                             |              |        |
| Bin 1                                                                                                    | 1                                           | Edit         | Delete |
| Overview   Grain Info   Parameters   Alarm deta<br>This Bin is utilizing weather data from:<br>Weather Station on "Bin 1 FNR" (MAC #ABC003)<br>Ambient Conditions | ails   Cables   <mark>Weather</mark>   Fans |              |        |
| <b>Ambient Temperature:</b> 10.0°C                                                                                                    | <b>≋ Ambient Humidity:</b> 65.0%            |              |        |
| Ambient Temperature: 10.0°C Ambient Moisture Content (EMC): 8.8%                                                                                                  | <b>≈ Ambient Humidity:</b> 65.0%            |              |        |

**Note:** The Fans connected into a system are displayed under the specific bin that the fan is installed on. They appear as a **Node with Fan Output**. (In the example below FNR (MAC #HABC001)

| Sites and Bins                                                      | Weather    | Fans | Alarms |
|---------------------------------------------------------------------|------------|------|--------|
| Description: Bin 1 Description                                      |            |      |        |
| Site: Crossfield Farms                                              |            |      |        |
|                                                                     |            |      |        |
|                                                                     | _          |      |        |
| Bin 1                                                               | _          | Edit | Delete |
| Overview   Grain Info   Parameters   Alarm details   Cables   Weath | her   Fans |      |        |
| Node with Fan Output: Bin 1 FNR (MAC #HABC001)                      |            |      |        |
| Output Channel: 1                                                   |            |      |        |
| Remove Fan                                                          |            |      |        |

USR-000001-A